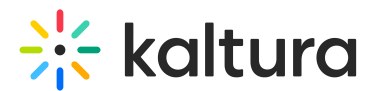

## **Refresh My Media in Blackboard**

Last Modified on 01/12/2025 3:20 pm IST

28 This article is designated for all users.

## About

If you don't see a recently added media item, or if a media item appears in search results but not in your My Media page, it might be due to caching. Simply use the Refresh option to update your My Media page and display the most recent entries.

## To refresh My Media

In the upper right corner of the My Media page, click the refresh  $oldsymbol{\mathcal{C}}$  icon.

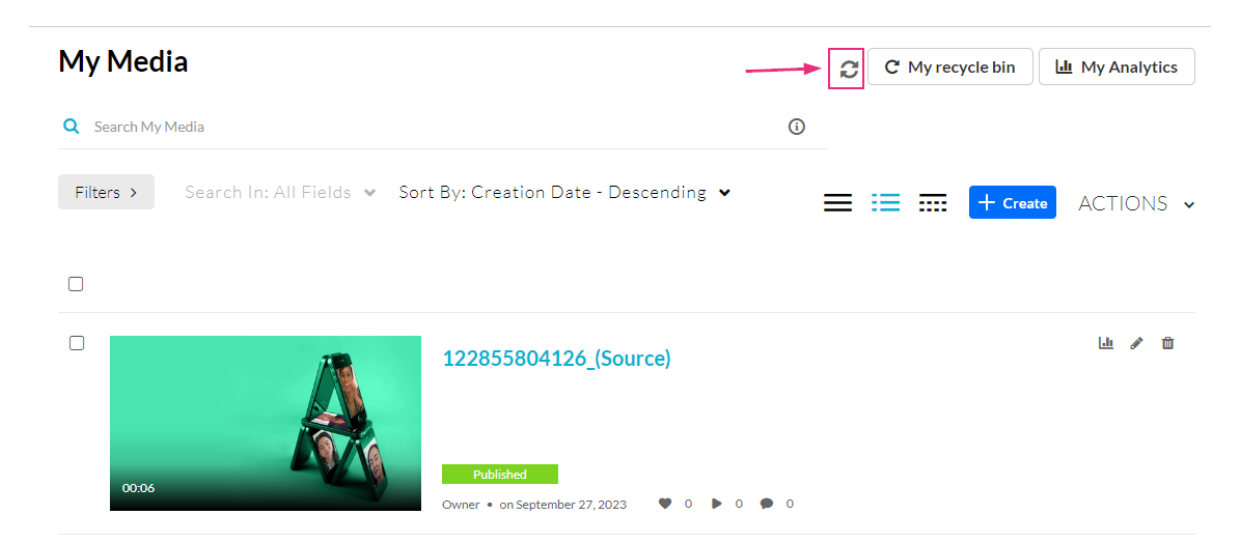

Your My Media page is refreshed.